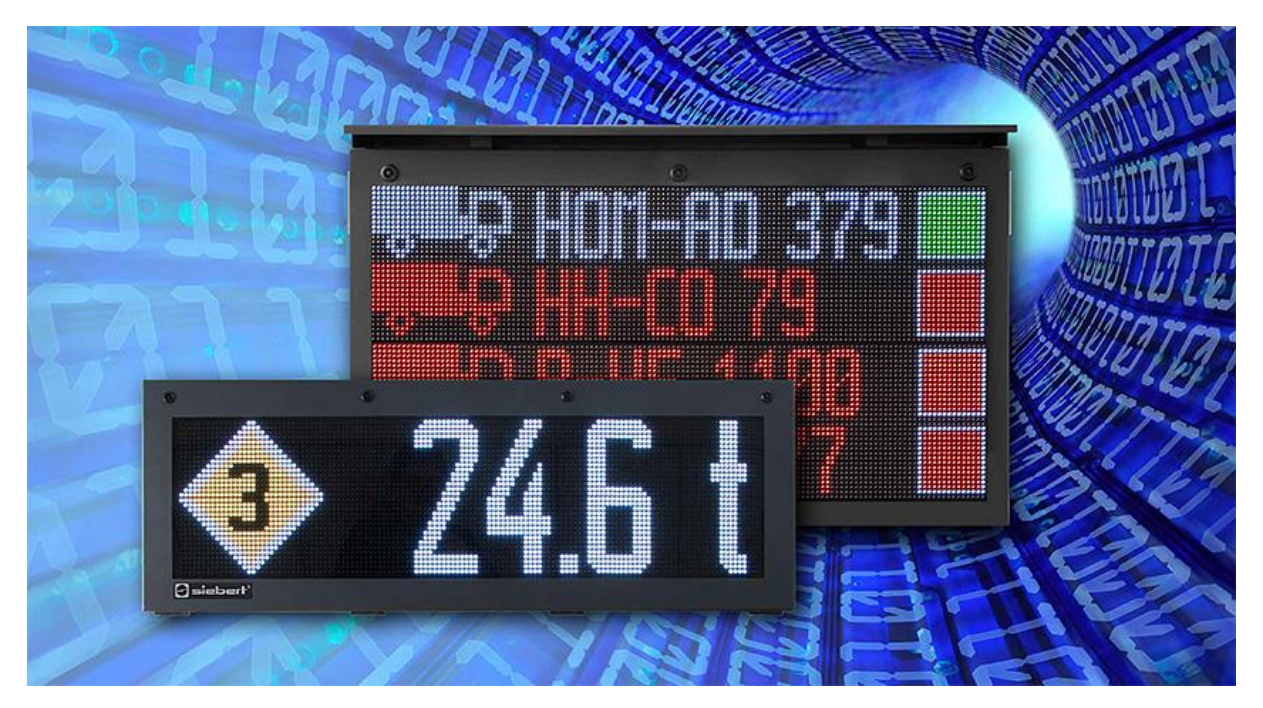

### Serie XC50/XC55/XC75 LED Matrix Displays mit Ethernet-Schnittstelle Ethernet-Anbindung Bedienungsanleitung

| In | haltsverzeichnis                                                      |    |
|----|-----------------------------------------------------------------------|----|
| 1  | Kontakt                                                               | 3  |
| 2  | Rechtlicher Hinweis                                                   | 4  |
| 3  | Übersicht                                                             | 5  |
|    | Netzwerkeinstellungen im Auslieferungszustand und Netzwerkintegration | 5  |
|    | IP Adresse bei fehlendem DHCP Server: 169.254.6.90/16                 | 5  |
|    | Webseite der Anzeige aufrufen                                         | 5  |
| 4  | PC Software XCPlus Device Search                                      | 6  |
|    | Webseite über XCplus Device Search aufrufen                           | 6  |
| 5  | Aufruf über den Anzeigenamen                                          | 7  |
| 6  | Aufruf über die IP-Adresse                                            | 8  |
| 7  | Service IP-Adresse im Auslieferungszustand: 169.254.213.90/16         | 8  |
| 8  | An der Anzeige anmelden                                               | 9  |
|    | First Start Wizard                                                    | 9  |
|    | Benutzerverwaltung                                                    | 9  |
|    | Ändern der IP-Einstellungen durch den Benutzer "admin"                | 10 |
| 9  | Werkseinstellungen                                                    | 11 |
| 10 | Netzwerkressourcen                                                    | 11 |

#### 1 Kontakt

#### www.siebert-group.com

#### DEUTSCHLAND

Siebert Industrieelektronik GmbH Siebertstrasse, D-66571 Eppelborn Postfach 11 30, D-66565 Eppelborn Telefon +49 (0)6806 980-0, Fax +49 (0)6806 980-999 Email info.de@siebert-group.com

#### FRANKREICH

Siebert France Sarl 4 rue de l'Abbé Louis Verdet, F-57200 Sarreguemines BP 90 334, F-57203 Sarreguemines Cédex Telefon +33 (0)3 87 98 63 68, Fax +33 (0)3 87 98 63 94 Email info.fr@siebert-group.com

#### ITALIEN

Siebert Italia Srl Via Galileo Galilei 2A, I-39100 Bolzano (BZ) Telefon +39 (0)471 053753, Fax +39 (0)471 053754 Email info.it@siebert-group.com

#### NIEDERLANDE

Siebert Nederland B.V. Jadedreef 26, NL-7828 BH Emmen Telefon +31 (0)591 633444, Fax +31 (0)591 633125 Email info.nl@siebert-group.com

#### ÖSTERREICH

Siebert Österreich GmbH Simmeringer Hauptstrasse 24, A-1110 Wien Telefon +43 (0)1 890 63 86-0, Fax +43 (0)1 890 63 86-99 Email info.at@siebert-group.com

#### SCHWEIZ

Siebert AG Bützbergstrasse 2, CH-4912 Aarwangen Telefon +41 (0)62 922 18 70, Fax +41 (0)62 922 33 37 Email info.ch@siebert-group.com

siebert

#### 2 Rechtlicher Hinweis

© Siebert Industrieelektronik GmbH

Diese Bedienungsanleitung wurde mit grösster Sorgfalt erstellt. Für eventuelle Fehler können wir jedoch keine Haftung übernehmen. Berichtigungen, Verbesserungsvorschläge, Kritik und Anregungen sind jederzeit willkommen. Bitte schreiben Sie an: redaktion@siebert-group.com

Siebert<sup>®</sup>, LRD<sup>®</sup> und XC-Board<sup>®</sup> sind eingetragene Marken der Siebert Industrieelektronik GmbH. Soweit andere Produkt- oder Firmennamen in dieser Dokumentation erwähnt sind, können sie Marken oder Handelsnamen ihrer jeweiligen Inhaber sein.

Technische Änderungen und Liefermöglichkeiten vorbehalten. Alle Rechte, auch die der Übersetzung vorbehalten. Kein Teil dieses Dokuments darf in irgendeiner Form (Druck, Fotokopie, Mikrofilm oder einem anderen Verfahren) ohne unsere schriftliche Genehmigung reproduziert oder unter Verwendung elektronischer Systeme verarbeitet, vervielfältigt oder verbreitet werden.

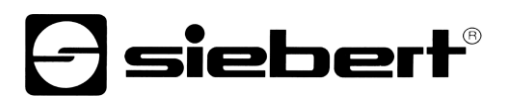

#### 3 Übersicht

In dieser Anleitung werden die Netzwerkeigenschaften der Anzeigen XC50, XC55 und XC75 beschrieben.

#### Netzwerkeinstellungen im Auslieferungszustand und Netzwerkintegration

Zur Konfiguration der Anzeige benötigen Sie einen PC mit Netzwerkkarte oder ein bereits konfiguriertes Netzwerk.

Ziehen Sie für die Integration der Anzeige in Ihr Netzwerk möglichst einen Mitarbeiter aus Ihrer IT-Abteilung hinzu.

Um die Anzeige in ein vorhandenes Netzwerk zu integrieren, muss diese mit dem Netzwerk verbunden sein. Im Auslieferungszustand wird das Gerät automatisch eine IP-Adresse per DHCP beziehen und ist unter dieser Adresse erreichbar. Dadurch wird sichergestellt, dass das Einstecken der Anzeige in Ihr Netzwerk keine Adresskonflikte verursacht.

Für alle Möglichkeiten, die im Folgenden beschrieben werden, gilt grundsätzlich:

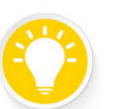

Tip

Sollte der Aufruf der Webseite nicht funktionieren könnte das daran liegen, dass die Anzeige und der Laptop IP-Adressen haben die in unterschiedlichen Netzen liegen.

Ändern Sie in diesem Fall die IP Adresse Ihres Laptops oder ziehen Sie Ihre IT-Abteilung zu Rate.

#### IP Adresse bei fehlendem DHCP Server: 169.254.6.90/16

Falls die Anzeige, wie im Auslieferungszustand, auf DHCP eingestellt ist, im Netzwerk aber kein DHCP Server vorhanden ist, gibt sich die Anzeige selbst die feste IP Adresse 169.254.6.90 mit der Subnet Mask 255.255.0.0.

Diese Konstellation tritt z.B. auf, wenn die Anzeige direkt mit einem Laptop verbunden wird.

#### Webseite der Anzeige aufrufen

Nachdem die Netzwerkverbindung existiert kann die Anzeige über ihre Webseite bedient werden. Dazu gibt es mehrere Möglichkeiten:

- Über das PC Programm "XCplus Device Search"
- Über den Namen der Anzeige
- Über die IP-Adresse der Anzeige

Die verschiedenen Möglichkeiten werden in den folgenden Abschnitten beschrieben.

#### 4 PC Software XCPlus Device Search

Siebert Anzeigen mit XCplus Technology können mit der PC Software XCplus Device Search in lokalen Netzwerken gefunden werden.

Bei Windows-Rechnern ist diese Methode in den meisten Fällen am einfachsten.

#### Webseite über XCplus Device Search aufrufen

Laden Sie zunächst die Software "XCplus Device Search" kostenlos von der Siebert Homepage: https://www.siebert-group.com/de/product-xc50-downloads.php

Die Software liegt als Zip-Datei vor. Diese kann, z.B. auf dem Desktop oder direkt im Download Verzeichnis, entpackt werden. Die Software muss nicht installiert werden.

In dem entpackten Verzeichnis gibt es die Datei XCplusDeviceSearch.exe:

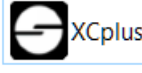

XCplusDeviceSearch.exe

Starten Sie die Suche per Doppelklick auf diese Datei und bestätigen Sie eine möglicherweise angezeigte Sicherheitswarnung von Windows durch den Button "Ausführen".

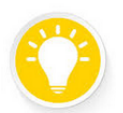

#### Tip

Das Aussehen und der Umfang dieser Warnung hängt von der Windows-Version und den Sicherheitseinstellungen auf Ihrem Rechner ab.

Achten Sie darauf, dass Sie den Zugriff auf die richtigen Netzwerke (privat, Domäne, öffentlich) freigeben.

Danach erscheint das Arbeitsfenster des Programmes Siebert XCplus DeviceSearch Software. Nach kurzer Zeit sollte die Anzeige gefunden werden.

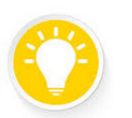

#### Tip

Die Suche erstreckt sich über alle vom Laptop aus erreichbaren Netzwerke. Falls der Rechner zusätzlich über Ethernet an ein Netzwerk mit XC50/XC55, bzw. XC75 Anzeigen angeschlossen ist werden diese Anzeigen ebenfalls angezeigt.

Die Suche verwendet UDP Broadcasts. Anzeigen, die nur über Router erreichbar sind, können aus technischen Gründen nicht gefunden werden.

Im folgenden Beispiel werden mehrere Anzeigen gefunden. Bei der Anzeige mit dem Namen "xcdisplay" wird die IP-Adresse 192.168.15.157 angezeigt, welche von einem DHCP Server vergeben wurde.

| Siebert XCplus Device Search - 🗆 🗙 |                |                 |                                              |                 |                  |                  |         |
|------------------------------------|----------------|-----------------|----------------------------------------------|-----------------|------------------|------------------|---------|
| XCplus Device Search     Siebert'  |                |                 |                                              |                 |                  |                  |         |
| <b>S ()</b>                        |                |                 |                                              |                 |                  |                  |         |
| Name                               | IP Address LAN | Subnet mask LAN | MAC Address LAN                              | IP Address WLAN | Subnet mask WLAN | MAC Address WLAN | Version |
| xc-display                         | 192.168.15.157 | 255.255.255.0   | fc:69:47:34:7d:d5                            | -               | -                | -                | 5.5     |
| xc-display-2e                      | 192.168.15.163 | 255.255.255.0   | b4:10:7b:0a:fd:2e                            | -               | -                | -                | 5.5     |
| an aliquity.                       |                |                 |                                              | 782.168.68.791  | 215,255,255,0    | The Mill Mills   | 14,821  |
| an aliquity.                       | 102.168.22.110 | 310,210,3100    | 2-03-04-04-04-04-04-04-04-04-04-04-04-04-04- |                 |                  |                  | 14,821  |
|                                    |                |                 |                                              |                 |                  |                  |         |

Durch einen Doppelklick auf die gewünschte Anzeige wird der Webbrowser mit der passenden Adresse aufgerufen und der Startbildschirm der Anzeige mit dem Anmeldedialog öffnet sich.

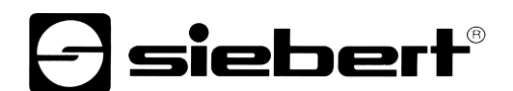

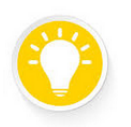

Sollte der Aufruf der Webseite nicht funktionieren könnte das daran liegen, dass die Anzeige und der Laptop IP-Adressen haben die in unterschiedlichen Netzen liegen.

Ändern Sie in diesem Fall die IP-Adresse Ihres Laptops oder ziehen Sie Ihre IT-Abteilung zu Rate.

#### 5 Aufruf über den Anzeigenamen

Tip

Im Auslieferungszustand hat die Anzeige den Namen "xc-display".

Wenn Ihr Netzwerk passend konfiguriert ist, können Sie die Anzeige unter diesem Namen erreichen. Geben Sie dazu <u>http://xc-display</u> in Ihrem Webbrowser ein.

### Tip

Mit dem Programm 'ping.exe' können Sie über die Eingabeaufforderung prüfen, ob der Name der Anzeige bekannt ist. Geben Sie dazu den Befehl 'ping xc-display' ein. Wenn der Name bekannt ist, wird die dazu passende IP-Adresse ausgegeben.

```
H:\>ping xc-display
Ping wird ausgeführt für xc-display [192.168.15.152] mit 32 Bytes Daten:
Antwort von 192.168.15.152: Bytes=32 Zeit<1ms TTL=64
Antwort von 192.168.15.152: Bytes=32 Zeit<1ms TTL=64
Antwort von 192.168.15.152: Bytes=32 Zeit<1ms TTL=64
```

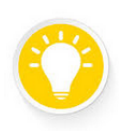

#### Tip

Sie können den Namen der Anzeige ändern.

Sollte der Aufruf über den Namen nicht funktionieren, könnte es sein, dass der Name bereits geändert wurde.

### **Siebert**<sup>®</sup>

#### 6 Aufruf über die IP-Adresse

Wenn der Anzeige von einem DHCP Server eine IP-Adresse zugewiesen wird und diese IP-Adresse bekannt ist, dann kann die Webseite direkt aufgerufen werden.

Geben Sie bitte in Ihrem Webbrowser http://<IP>/ ein und ersetzen Sie <IP> durch die richtige IP-Adresse.

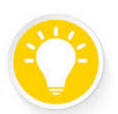

Tip

Mit dem Programm 'ping.exe' können Sie über die Eingabeaufforderung prüfen, ob die Anzeige über ihre IP-Adresse erreichbar ist. Geben Sie dazu den Befehl 'ping <IP>' ein; z.B.:

H:\>ping 192.168.15.155
Ping wird ausgeführt für 192.168.15.155 mit 32 Bytes Daten:
Antwort von 192.168.15.155: Bytes=32 Zeit<1ms TTL=64
Antwort von 192.168.15.155: Bytes=32 Zeit<1ms TTL=64
Antwort von 192.168.15.155: Bytes=32 Zeit<1ms TTL=64
Antwort von 192.168.15.155: Bytes=32 Zeit<1ms TTL=64
Ping-Statistik für 192.168.15.155:
 Pakete: Gesendet = 4, Empfangen = 4, Verloren = 0
 (0% Verlust),
Ca. Zeitangaben in Millisek.:
 Minimum = 0ms, Maximum = 0ms, Mittelwert = 0ms</pre>

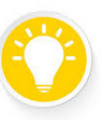

Tip

Sollte der Aufruf der Webseite nicht funktionieren könnte das daran liegen, dass die Anzeige und der Laptop IP-Adressen haben die in unterschiedlichen Netzen liegen.

Ändern Sie in diesem Fall die IP-Adresse Ihres Laptops oder ziehen Sie Ihre IT-Abteilung zu Rate.

#### 7 Service IP-Adresse im Auslieferungszustand: 169.254.213.90/16

Falls alle bisher genannten Möglichkeiten fehlschlagen besteht die Möglichkeit, die Anzeige über Ihre Service-IP anzusprechen:

| Zustand      | IP-Adresse(n)                                                       |
|--------------|---------------------------------------------------------------------|
| Auslieferung | 169.254.213.90/16                                                   |
| Alternativen | 10.20.6.90/8, 192.168.132.90/24, 192.128.20.10/24, 169.254.11.90/16 |

Die Service IP-Adresse kann vom Anwender verändert werden. Es muss aber immer eine der genannten fünf Alternativen sein. Damit kann eine Anzeige immer durch Ausprobieren der fünf möglichen Adressen gefunden werden.

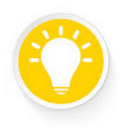

Tip

Die Service IP-Adresse kann nur verwendet werden, wenn nur eine Siebert Anzeige im Netzwerk vorhanden ist.

Wenn Sie mehrere Siebert Anzeigen in einem Netzwerk betreiben, haben diese die gleiche Service IP-Adresse und die Adresse ist nicht mehr eindeutig einem Gerät zuzuordnen. Um in diesem Fall die Service IP-Adresse zu verwenden muss die gerade relevante Anzeige alleine mit einem Laptop betrieben werden.

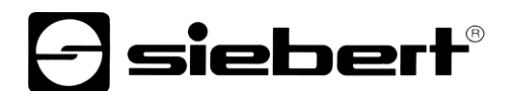

#### 8 An der Anzeige anmelden

Nun kann über eine der beschriebenen Möglichkeiten die Startseite der Anzeige aufgerufen werden. Das Admin-Passwort im Auslieferungszustand lautet: xc-admin

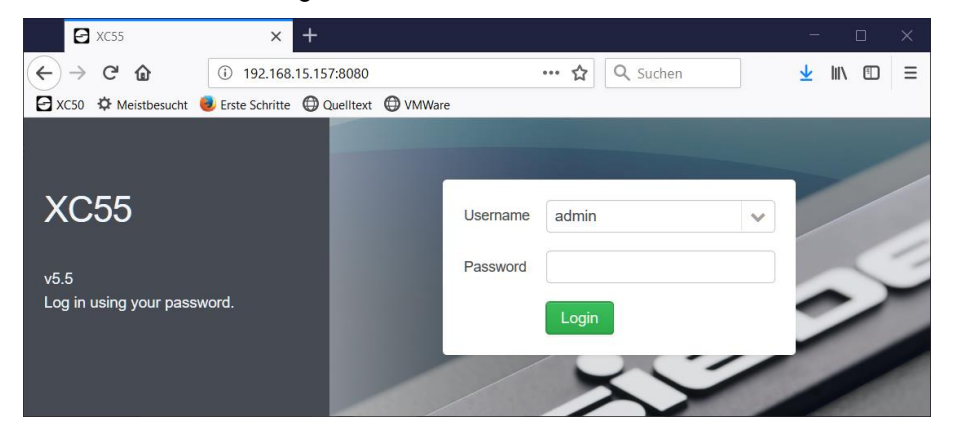

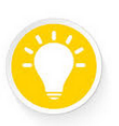

#### Tip

Sollte der Aufruf der Webseite nicht funktionieren könnte das daran liegen, dass die Anzeige und der Laptop IP-Adressen haben die in unterschiedlichen Netzen liegen.

Ändern Sie in diesem Fall die IP-Adresse Ihres Laptops oder ziehen Sie Ihre IT-Abteilung zu Rate.

#### **First Start Wizard**

Beim allerersten Start erscheint nach dem Anmelden ein Dialog, in dem Sie aus Sicherheitsgründen, zum Ändern der Passwörter aufgefordert werden.

Die Passwörter lassen sich bei Bedarf auch später jederzeit ändern.

#### Benutzerverwaltung

Auf der Seite Settings / Users können Sie neue Nutzer mit eingeschränkten Rechten und eigenen Passwörtern anlegen.

Im Auslieferungszustand ist nur der Benutzer <admin> angelegt:

| Benutzer | Passwort |
|----------|----------|
| admin    | xc-admin |
|          |          |

Der Benutzer 'admin' hat vollen Zugriff auf alle Einstellungen und kann die Daten der Anzeige in vollem Umfang ändern.

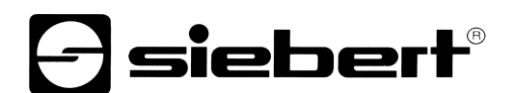

#### Ändern der IP-Einstellungen durch den Benutzer "admin"

Als Benutzer "admin" können Sie auf der Webseite "Settings/Network" die IP-Einstellungen an die Erfordernisse Ihres Netzwerks anpassen.

| 🔁 XC55                        | × +                              |                          |              |
|-------------------------------|----------------------------------|--------------------------|--------------|
| $\leftrightarrow$ > C $$      | (i) 🔏 192                        | 2.168.15.155:8080/#!sett | ings/network |
| 🖸 XC50 🌣 Meistbesuc           | ht   😻 Erste Schritte 🛛 🕀 Quellt | text 🔘 VMWare            |              |
| <b>S</b> siebert <sup>®</sup> |                                  |                          |              |
| Start                         | > Settings                       | Date and time            | Network      |
| <b>£</b><br>Layout            | Network set                      | tings                    |              |
|                               | DHCP enabled                     |                          |              |
| Data                          | Static IP address                | 192.168.15.155           |              |
|                               | Network mask                     | 255.255.255.0            |              |
| <b>X</b><br>Utilities         | Gateway address                  | 192.168.15.253           |              |
|                               | DNS server address               | 192.168.1.26             |              |
| łtļ                           | Device name                      | xc-display               |              |
| Functions                     | MAC address                      | fc:69:47:34:7d:d5        |              |
| Settings Y                    |                                  |                          |              |

Die Service IP-Adresse der Anzeige können Sie unter "Settings/System" ändern.

#### 9 Werkseinstellungen

Die Anzeigen werden mit den folgenden Einstellungen ausgeliefert.

| Eigenschaft          | Wert              | Änderbar                         |
|----------------------|-------------------|----------------------------------|
| Passwort für Admin   | xc-admin          | Ja                               |
| IP-Adresse           | DHCP              | Ja                               |
| IP-Adresse ohne DHCP | 169.254.6.90      | Nein                             |
| Gerätename           | xc-display        | Ja                               |
| Service-IP-Adressen  | 169.254.213.90/16 | Eine aus fünf möglichen Adressen |

Als Service-IP Adresse kann eine der fünf Alternativen ausgewählt werden:

10.20.6.90/24, 192.168.132.90/24, 192.128.20.10/24, 169.254.11.90/16, 169.254.213.90/16

#### 10 Netzwerkressourcen

Die Anzeigen benötigen die folgenden Netzwerkprotokolle und Portnummern für die korrekte Funktion.

| Port | TCP/UDP | Protokoll      | Verwendung      |
|------|---------|----------------|-----------------|
| 22   | TCP/UDP | ssh            | sftp, scp       |
| 80   | TCP     | http           | Weiterleitung   |
| 123  | UDP     | ntp            | NTP-Client      |
| 137  | TCP     | nbns           | Windowsfreigabe |
| 138  | UDP     | nbns           | Windowsfreigabe |
| 139  | UDP     | nbns           | Windowsfreigabe |
| 445  | TCP     | cifs           | Windowsfreigabe |
| 1900 | UDP     | ssdp           | Bonjour         |
| 5350 | UDP     | nat-pmp-status | Bonjour         |
| 5351 | UDP     | nat-pmp        | Bonjour         |
| 5353 | UDP     | mdns           | Bonjour         |
| 8080 | TCP     | http           | Webinterface    |
| 9000 | TCP     | raw            | Nutzdaten       |

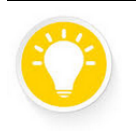

Tipp

Überprüfen Sie bei Netzwerkproblemen zunächst Ihre Firewall- und Routereinstellungen.

Ziehen Sie einen Kollegen aus der IT-Abteilung zu Rate.